## **Reactivate Equix Password PIN**

Go here: <a href="https://morrison.equix.app/">https://morrison.equix.app/</a>

Top right click the middle option "Sign In"

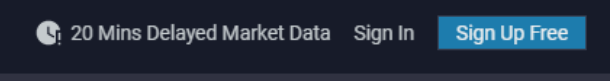

Then click bottom right button "Activate User"

| Sign In To Your Account                    |      |
|--------------------------------------------|------|
| LIVE                                       | DEMO |
| Email                                      |      |
|                                            |      |
| Stay signed in                             |      |
| Sign In (Live)                             |      |
| Sign Up   Forgot password?   Activate user |      |

Enter Your email (email@address.com) and click "Send Code"

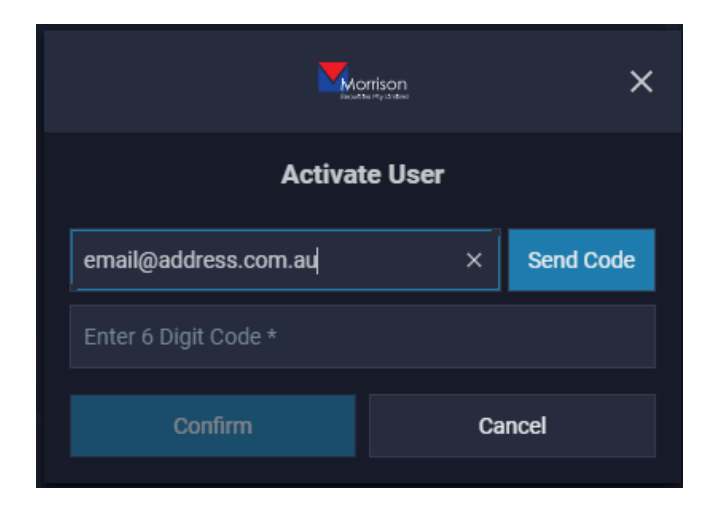

Enter code into that box and then click confirm.

You'll then be prompted to set a password and a numeric PIN code to complete.

You should now be online